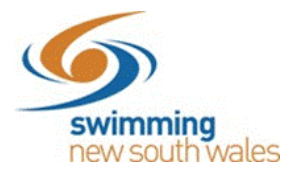

## How to view who a member's guardian/parent member is?

Search for the member in your members list and click on their name. Do not click on the impersonation icon.

Entity 🚔 💊 Member Selector **Current Members** Members Report 🜌 Crews, Jacob Preview Member Home 🎒 cuments 📄 Q Search Impersonation Links A B C D E F G H I J K L M N O P Q R S T U V W X Y Z Ø Home 🕋 Membership 🛅 Library 皆 Name 🔨 Email – Disability -DoB / Age - Home -, Chris 4 Identity Dependant 4 First Name Last Name Dependant Robinson, Victo 10.10.1987 Jacob Crews 4 33 years 10 Asnake, Sabella 4.2.2009 Disability 4 11 years 11.7.2013 Bang, Willow Has Disability / Multi Class 7 years × Address

Click Member Home. Do not click the impersonation link-home

Click the *Groups* tab on the right-hand side of the page.

Here you will be able to see which groups a member is apart of (this could also include messaging groups).

This includes the **GROUP NAME** and **GROUP FOUNDER/PRINCIPLE** (aka guardian/parent).

To access the guardian/parent's details including email address, click the family icon under the Actions Column.

| Member View         | 1             |         |                               |            | Members E       |
|---------------------|---------------|---------|-------------------------------|------------|-----------------|
| Bang, Willow        |               |         | Memberships 🔤                 | Groups 📽   | Cart 册          |
| Impersonation Links | Membership 🖬  | Library | Group Memberships<br>Q Search |            |                 |
| Identity            |               |         | ABCDEFGHI                     | JKLMNOPQRS | T U V W X Y Z Ø |
| First Name          | Last Name     |         | Group Name 🔨                  | Туре       | Actions         |
| Willow              | Bang          |         | Bang<br>Eun Tak               | Family     | 202 ·           |
| Gender              | Date of Birth |         |                               |            |                 |

You can now view the guardians details.